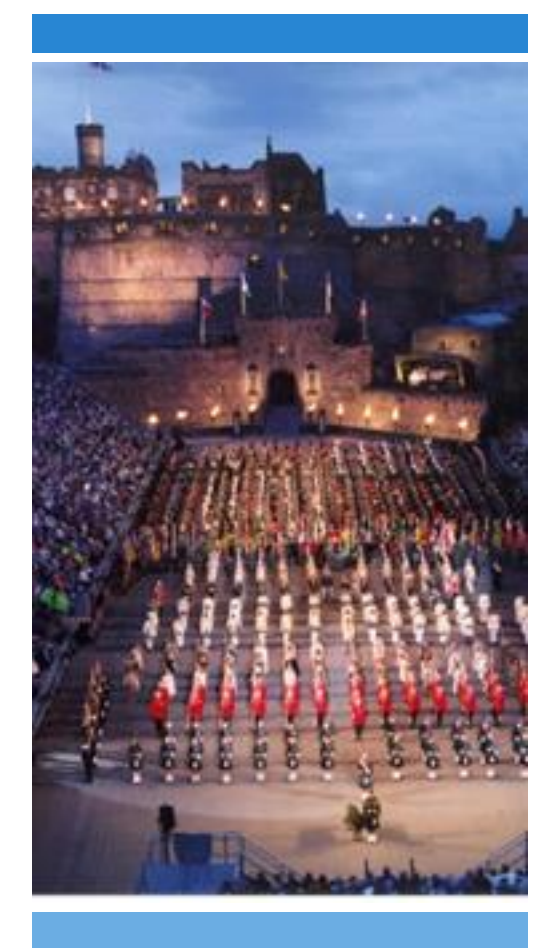

## Eventi Edimburgo

In agosto sono due le manifestazioni di particolare interesse: il Festival di Edimburgo, il Military Tattoo, il festival delle parate militari.

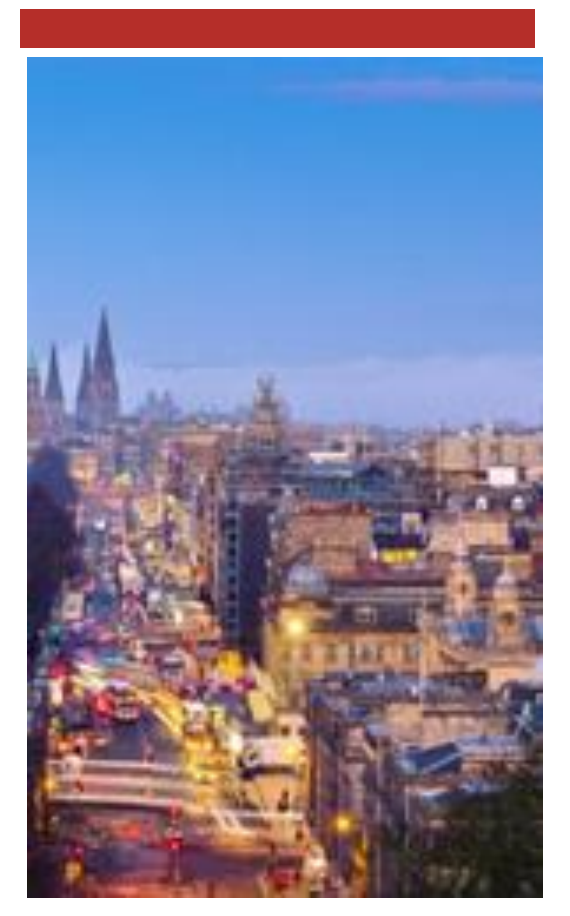

## <u>New Town – Edimburgo</u>

Nelle tranquille strade georgiane della **New Town di Edimburgo** neanche le auto riescono a rompere l'incanto di un'epoca. Vi sembrerà che 200 anni non siano mai trascorsi. Questa zona, ricca di bellissimi palazzi, è stata inclusa nella lista dell'Unesco dei siti appartenenti al **Patrimonio Mondiale**.

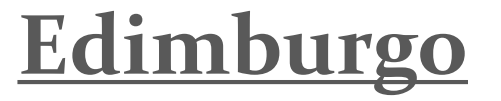

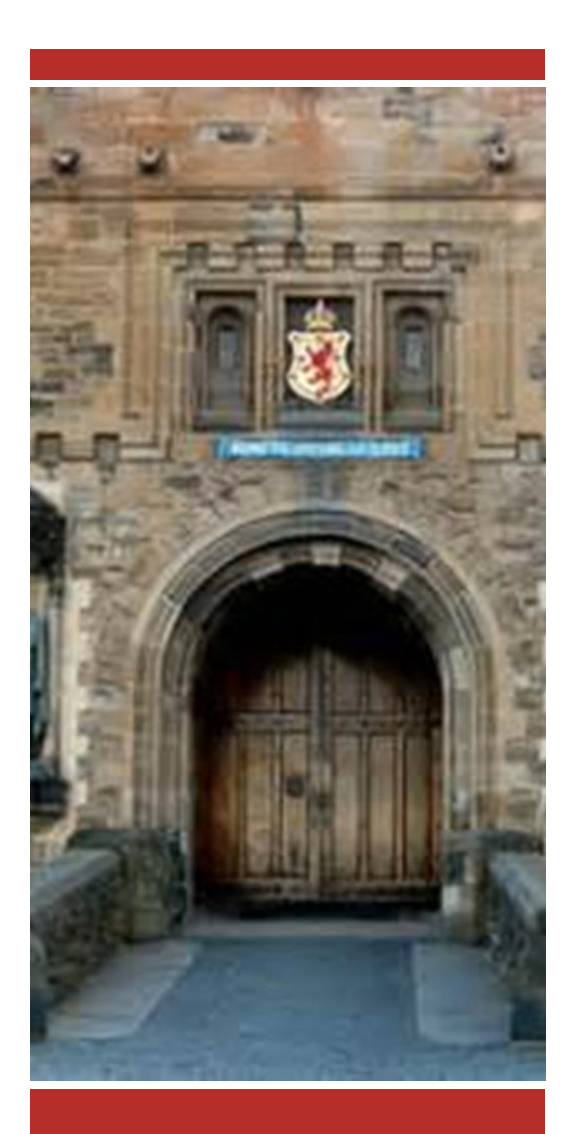

## <u>Castello di</u> Edimburgo

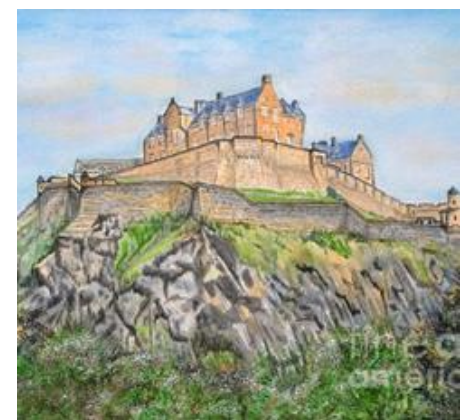

Il **Castello di Edimburgo** è forse il castello scozzese più famoso.

Informazioni : Tel : 0131 225 9846

Email : <u>hs.explorer@scotland.gsi.gov.uk</u>

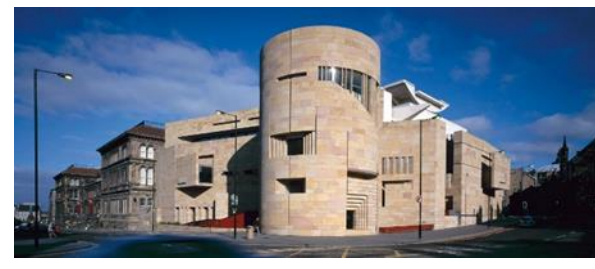

Museo Nazionale Scozzese

Il **museo di Scozia** è situato nelle vicinanza del **Royal Museum**. Informazioni : Tel : 0131 247 4422 Email : <u>info@nms.ae.uk</u> <u>Giardino</u>

<u>Botanico-</u>

**Edimburgo** 

A meno di due chilometri dal centro della città, c'è il **Royal Botanic Garden** 

Informazioni :

Tel : 0131 552 7171

Email : info@rbge.org.uk

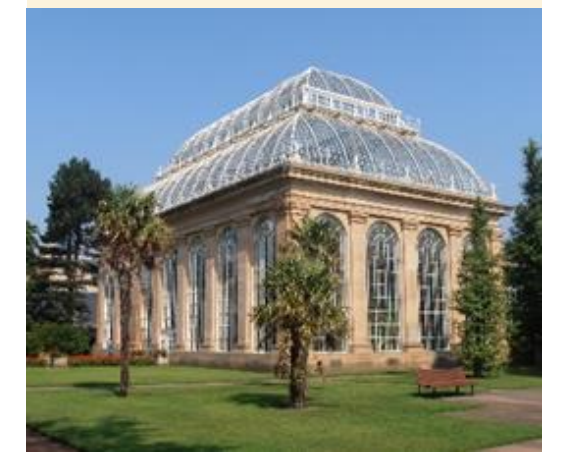

## <u>The Royal Yatch</u> <u>Britannia –</u> <u>Edimburgo</u>

Il **Britannia** è stato fino al 1997 lo yacht ufficiale della famiglia reale inglese. Adesso è ormeggiato nel porto di **Edimburgo** ed è stato aperto alle visite.

Informazioni :

Tel : 0131 555 5566 Email : <u>enquiries@tryb.co.uk</u>

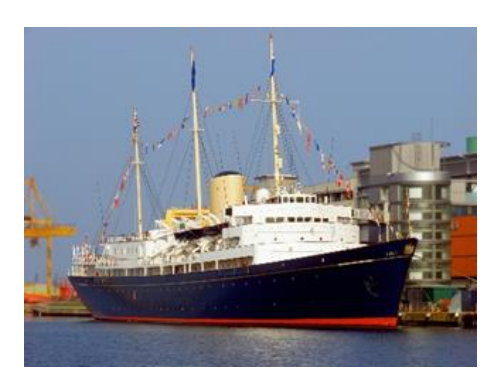